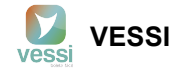

# ¿Cómo anular una boleta electrónica desde el SII?

En el caso de que sea necesario anular una boleta electrónica afecta o exenta emitida desde VESSI, se requiere hacer una nota de crédito desde el portal del SII. (Nota: Por favor tenga en cuenta que debe tener su certificado digital centralizado antes de comenzar con este procedimiento).

Para realizar una nota de crédito, siga las siguientes indicaciones:

Primero debe ingresar al sistema del Servicio de Impuestos Internos https://homer.sii.cl/, seleccionar "Mi SII"

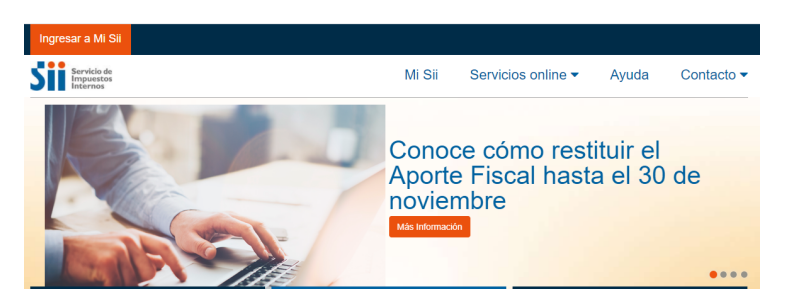

Luego ubique la opción de "Acceder con Certificado Digital"

## Identificación de Contribuyentes

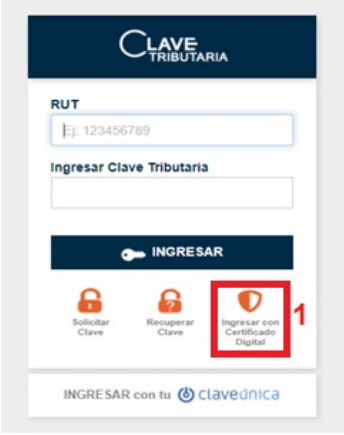

Una vez que haya ingresado al sistema del SII a través de su certificado digital, se dirige a:

1) Servicios Online

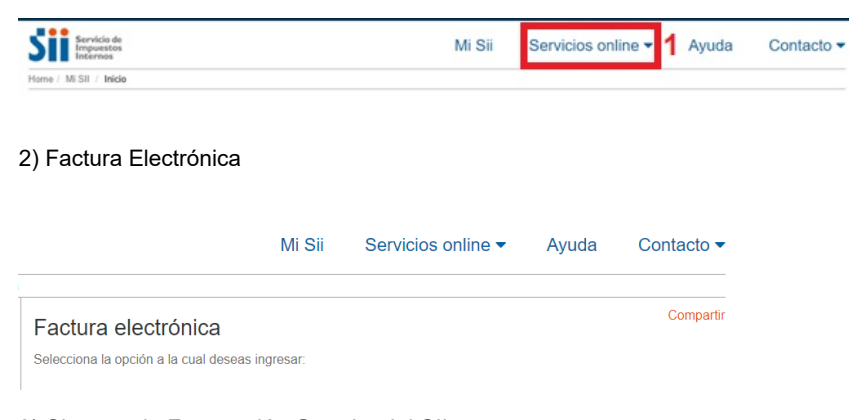

3) Sistema de Facturación Gratuito del SII

| Sistema de facturación gratuito del SII                                                                                                    | Compartir                                  |
|----------------------------------------------------------------------------------------------------|--------------------------------------------|
| Para acceder a las opciones identificadas con (*), debe tener config<br>certificado digital, se recomienda centralizar su certificado digital | urado su computador y para ello contar con |

4) Emisión de de Documentos Tributarios Electrónicos (DTE)

| Emisión de documentos tributarios electrónicos (DTE) (*) | 3 |
|----------------------------------------------------------|---|
|----------------------------------------------------------|---|

### 5) Nota de Crédito Electrónico

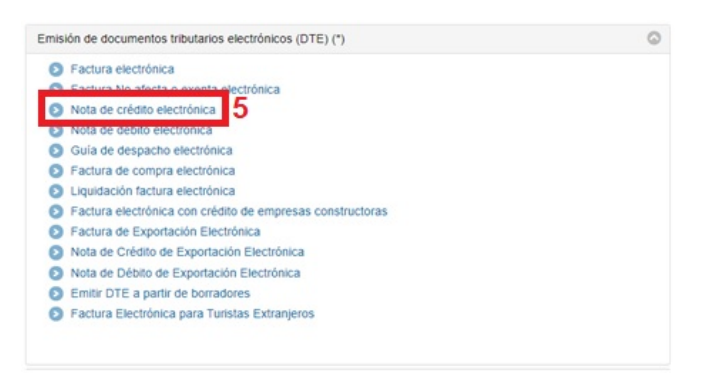

6) Nota de Crédito (en blanco) para Documentos No Emitidos por el Portal SII,

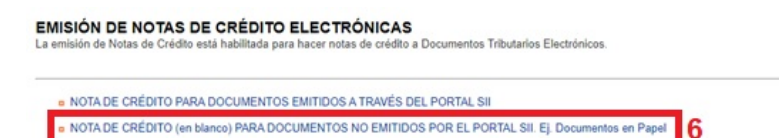

#### 7) Nota de Crédito Electrónica.

SISTEMA DE FACTURACIÓN GRATUITO DEL SII

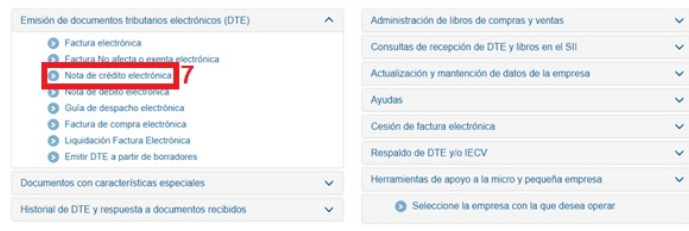

8) Debe volver a seleccionar la opción de Nota de Crédito (en blanco) para Documentos No Emitidos por el Portal SII

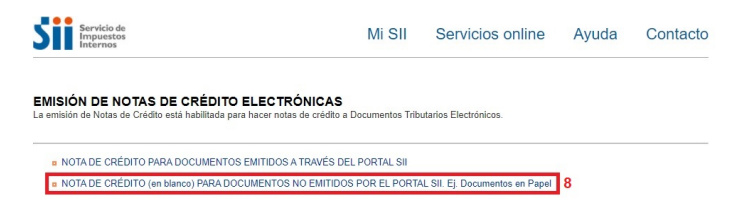

9) Seleccionar la empresa con la que va a operar en portal de facturación del SII

SELECCIÓN DE EMPRESA En esta página los usuarlos autorizados seleccionan una empresa para trabajar en el Portal de Facturación Electrónica del SII. Importante: Para identificar a la empresa con la que desea trabajar en el Portal de Facturación Electrónica del SII, selecciónelo de la lista de empresas que lo han registrado como usuario autorizado y presione el botón Envira.

10) A continuación le va a cargar en pantalla el formulario que se debe llenar con los datos de la boleta a anular.

10. Datos del Datos del emisor:

#### ¿Cómo anular una boleta electrónica desde el SII?

1. En esta sección se llenará de manera automática los datos de la empresa que emite el documento. Debe verificar que los datos sean los correctos, como ejemplo, la dirección desde donde se emitió la boleta.

#### 11. Receptor:

- 1. En la sección del RUT se debe colocar 6666666666, va a aparecer automáticamente la Razón Social "Nacionales sin RUT"
- 2. En "Dirección" aparece de manera automática la información cargada por el SII.
- 3. En "Comuna", también aparece de manera automática la información cargada por el SII.
- 4. En el campo "Ciudad/Localidad" se debe colocar la ciudad donde se encuentra ubicada la empresa emisor de la boleta electrónica
- 5. En el campo "Giro" también se debe colocar el giro de la empresa que emite la boleta electrónica
- 6. En campo "Nombre de Producto" se debe colocar "ventas"
- 7. En campo "Cantidad" se debe colocar el número 1 ya que es la cantidad de boleta electrónica emitida
- 8. En campo "Precio" se debe colocar el precio unitario sin IVA de la boleta electrónica
- 9. En campo "Tipo de Documento" se debe seleccionar el documento "boleta electrónica"
- 10. En campo "Folio Referencia" debe colocar el número de folio reflejado en la boleta electrónica a anular.
- 11. En campo "Fecha de Referencia" se debe colocar la fecha en que se emitió dicha boleta electrónica.
- 12. En campo "Razón Referencia" debe colocar "anular documento" y debajo puede colocar una observación, ejemplo: "Boleta errónea"

|                                                                                                    |                  |                                                                                                    |                                                                                                    |                                                                                                    | ,                                                                                                    | NOTA DE O  | CREDITO E<br>folio no asi | LECTRÓNIC | A |
|----------------------------------------------------------------------------------------------------|------------------|----------------------------------------------------------------------------------------------------|----------------------------------------------------------------------------------------------------|----------------------------------------------------------------------------------------------------|----------------------------------------------------------------------------------------------------|------------|---------------------------|-----------|---|
|                                                                                                    |                  |                                                                                                    |                                                                                                    |                                                                                                    |                                                                                                    | Empre      | esa Menor T               | Tamaño 🗆  |   |
|                                                                                                    |                  |                                                                                                    |                                                                                                    |                                                                                                    | Fecha Emisión                                                                                                    | 05-11-203  | 10                        |           | c |
| DATOS EMISOR                                                                                                    |                  |                                                                                                    |                                                                                                    |                                                                                                    |                                                                                                    |            |                           |           |   |
| Razón Social                                                                                                    |                  |                                                                                                    |                                                                                                    |                                                                                                    |                                                                                                    |            |                           |           |   |
| Dirección                                                                                                    |                  |                                                                                                    | ×                                                                                                    | Comuna                                                                                                    |                                                                                                    |            | Cludad                    |           |   |
| Ocultar Mail y Teléfono                                                                                                    | )                |                                                                                                    |                                                                                                    |                                                                                                    |                                                                                                    |            |                           |           |   |
| Email                                                                                                    |                  |                                                                                                    |                                                                                                    | Teléfono                                                                                                    |                                                                                                    |            |                           |           |   |
| Giro:                                                                                                    |                  |                                                                                                    |                                                                                                    | Act. Econo :                                                                                                    |                                                                                                    |            |                           |           | ~ |
|                                                                                                    |                  |                                                                                                    |                                                                                                    |                                                                                                    |                                                                                                    |            |                           |           |   |
| DATOS RECEPTOR                                                                                                    |                  |                                                                                                    |                                                                                                    |                                                                                                    |                                                                                                    |            |                           |           | , |
| Rut -                                                                                                    |                  |                                                                                                    |                                                                                                    | Razón Social                                                                                                    |                                                                                                    |            |                           |           |   |
|                                                                                                    |                  |                                                                                                    |                                                                                                    | Direction:                                                                                                    |                                                                                                    |            |                           |           |   |
| Comies                                                                                                    |                  |                                                                                                    |                                                                                                    | Ciudad / Loca                                                                                                    | idad:                                                                                                    |            |                           |           |   |
|                                                                                                    |                  |                                                                                                    |                                                                                                    |                                                                                                    |                                                                                                    |            |                           |           |   |
| Giro:                                                                                                    |                  |                                                                                                    |                                                                                                    | Contacto:                                                                                                    |                                                                                                    |            |                           |           |   |
| Giro:                                                                                                    |                  |                                                                                                    |                                                                                                    | Contacto:                                                                                                    |                                                                                                    |            |                           |           |   |
| Oiro:<br>Rut persona que solicita fact                                                                                                    | Max.             | · 🗆                                                                                                    |                                                                                                    | Contacto:                                                                                                    |                                                                                                    |            |                           |           |   |
| Oiro:<br>Rut persona que solicita fact                                                                                                    | MR.              | · 🗆                                                                                                    |                                                                                                    | Contacto:                                                                                                    |                                                                                                    |            |                           |           |   |
| Giro:<br>Rut persona que solicita fact<br>cod Producto                                                                                                    | bra:             | Cantinan                                                                                                    | Internet                                                                                                    | Contacto                                                                                                    | dic.                                                                                                    | P          |                           | SubTofat  |   |
| Gro:<br>Rut persona que solicita fact<br>cod Producto  Nombre Producto                                                                                                    | Descrip.         | Cantidad                                                                                                    | Undad                                                                                                    | Contacto:<br>Impuestos A<br>Precio                                                                                                    | dic                                                                                                    | 16.        |                           | SubTotal  |   |
| Giro:  Rut persona que solicita fact  od Producto   contrae Producto                                                                                                    | Vrik<br>Descrip. | Cantridad                                                                                                    | Unidad                                                                                                    | Contacto:<br>Impuestos A<br>Precio                                                                                                    | dic. 0<br>% Der                                                                                                    | IC.        |                           | SubTotal  |   |
| Giro:<br>Rut persona que solicita fact<br>Cod Producto<br>Nomere Producto                                                                                                    | bescrip.         | Cantidad                                                                                                    | Undad                                                                                                    | Contacto:<br>Impuestos Ar<br>Precio                                                                                                    | dic.                                                                                                    | K.         |                           | SubTotal  |   |
| Giro:<br>Rut persona que solicita fact<br>Cod Producto  Nomere Producto                                                                                                    | Vrax Descrip.    | Cantidad                                                                                                    | Unidad                                                                                                    | Contacto:<br>Impuestos A<br>Precio<br>Quita Inea de Di                                                                                                    | dic 55 Der                                                                                                    | K.         |                           | SubTotal  |   |
| Gira:<br>Rot persona que solicita fact<br>cod Producto<br>nomere Producto<br>Referencias : 10/00                                                                                                    | Deecrp.          | Cantidad                                                                                                    | Undad                                                                                                    | Contacto:<br>Impuestos A<br>Precio<br>Cuita Inea de D                                                                                                    | dic                                                                                                    | KC.        |                           | SubTotal  |   |
| Ore: Ref persons que solicita fact od Produccio  references : Sono   references : Sono   references : Son | Deecrp.          | Cantidad                                                                                                    | UMdad                                                                                                    | Contacto:<br>Impuestos A<br>Precio<br>Conta Tinea de Da                                                                                                    | dic. 0 % Del % Del % Colored % Colored % Color | K.         |                           | SubTotal  |   |
| Regensora que solicita fect<br>Regensora que solicita fect<br>ind Producto  <br>sontre Producto  <br>Referencias : Sales  <br>Part directores :                                                                                                    | Descrip.         | Centosa                                                                                                    | UM44                                                                                                    | Contacto: Contacto: A Precio                                                                                                    | tic                                                                                                    | KG.        |                           | SubTotai  |   |
| Reg prisona que solicita fact<br>Ad producto<br>usonte Producto<br>menences : timo<br>(gra de desaverto                                                                                                    | Descrip.         | Poin Ref.                                                                                                    | Unded<br>Arrage Inco do Doble<br>Mb, Pago : Stalo<br>Mb, Pago : Stalo<br>Doble The Band<br>Doble The Incolor                                                                                                    | Contacto:                                                                                                    | sic                                                                                                    | ic.        |                           | SubTobal  |   |
| Reg prisona que solicita fact<br>acid Producto<br>santine Producto<br>meterencias : Santo<br>Tryn de decomento                                                                                                    |                  | Centidad                                                                                                    | Urosad                                                                                                    | Contacto:                                                                                                    | sic                                                                                                    | KC.        |                           | SubTolsi  |   |
| Reg prisona que solicita fact<br>and Producto<br>Insonte Producto<br>Productos<br>Terrences : Sanc<br>Frances de decommon                                                                                                    | Deecrip.         | Cantidad Cantidad Ca | United and Agregations of Debale                                                                                                    | Conside:<br>Impuestos A<br>Precio<br>Quals Trea de D                                                                                                    | die                                                                                                    | KC.        |                           | SubTotal  |   |
| Grege     Grege     Ret persons que solicita fact     del Produccito      del      descuencia del      descuencia del     descuencia del     descuencia del     descuencia                                                                                                    | Ceeorge          | Carificad                                                                                                    | UMMA                                                                                                    | Contacto:<br>Impuestos A<br>Precio<br>Cuela Inea de D<br>Re<br>Re<br>Re<br>Sub Total<br>Descuento Gio                                                                                                    | die                                                                                                    | кс.<br>0 % | V Monto                   | SubTotal  |   |
| Reg producto -<br>Inde Producto -<br>licote Producto -<br>licote Producto -<br>Inderencias : Since -<br>(pa de decomento -                                                                                                    | Cesorg.          | Cantosa                                                                                                    | Aprop. Incode Chelden<br>Incode Chelden<br>Incode | Contacto:<br>Impuestos A<br>Precio<br>Quita Inna de D<br>Quita Inna de D<br>Contacto Cisco<br>Monto Exerito                                                                                                    | sal                                                                                                    | 0 %        | V Monto                   | SubTotal  |   |
| Reg producto  <br>Inde Producto  <br>Inde Producto  <br>Inderendas : 5000  <br>Referendas : 5000  <br>Referendas : 5000  <br>Referendas : 5000                                                                                                    | Ceecrip.         | *       Cartilidad       Cartilidad                                                                                                    | Array into the Details                                                                                                    | Contacto:<br>Impuestos A<br>Precte<br>Contestina de D<br>Contestina de D<br>C | tic                                                                                                    | 0 %        | Monto                     | SubTotal  |   |

11) Luego de completado los datos en dicho formulario se hace clic en "Validar y visualizar".

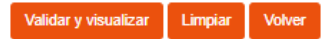

12) A continuación se va a realizar una pre-visualización en formato pdf de dicha nota de crédito, se verifica que todos los datos estén correctos y se pulsa en el botón "Firmar". Luego se mostrará el documento emitido y se podrá descargar.

https://ayuda.vessi.cl/portal/es/kb/articles/como-anular-una-boleta-electronica-desde-el-sii